# HƯỚNG DẪN SỬ DỤNG CỔNG THÔNG TIN CHUYỀN ĐỔI SỐ - DOANH NGHIỆP

# Quy trình bán sản phẩm của doanh nghiệp

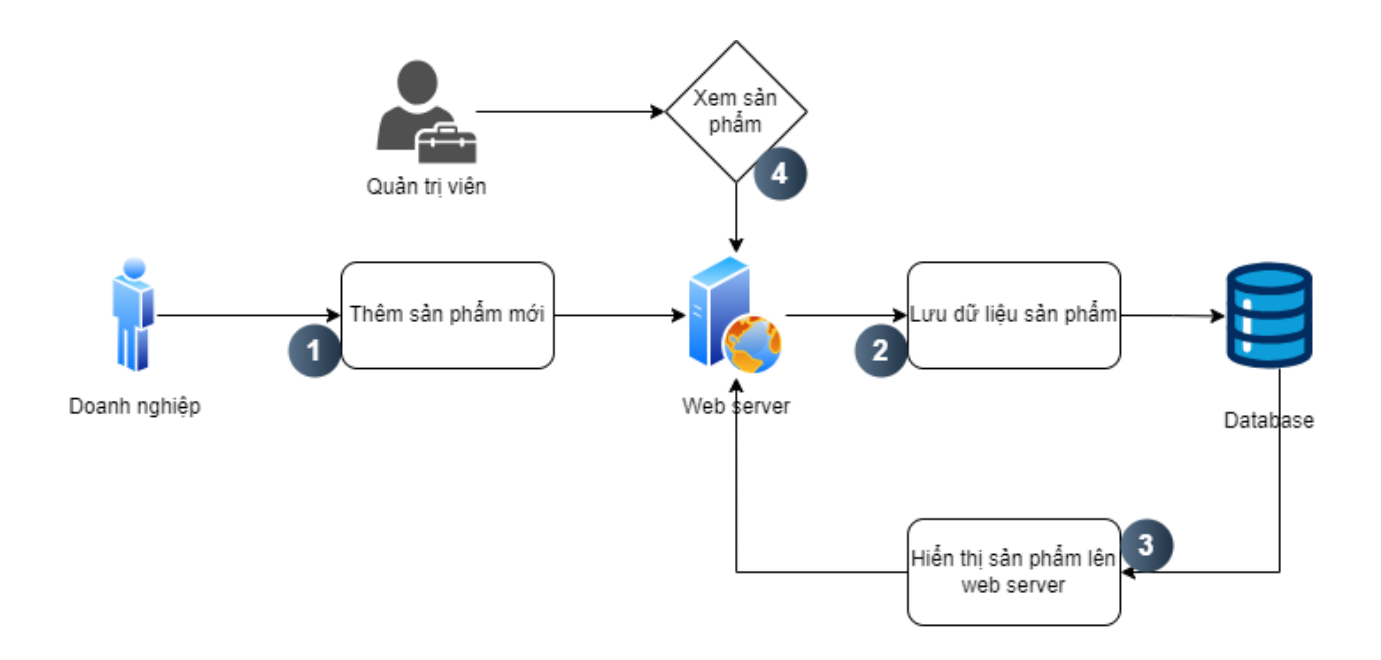

# Doanh nghiệp nhập thông tin sản phẩm và đăng bán sản phẩm

#### Bước 1: Đăng nhập hệ thống

Doanh nghiệp truy cập vào Website: <u>https://portal.cdsdnag.com/</u>, sau đó nhấp chọn nút **Đăng Nhập** để đăng nhập vào hệ thống.

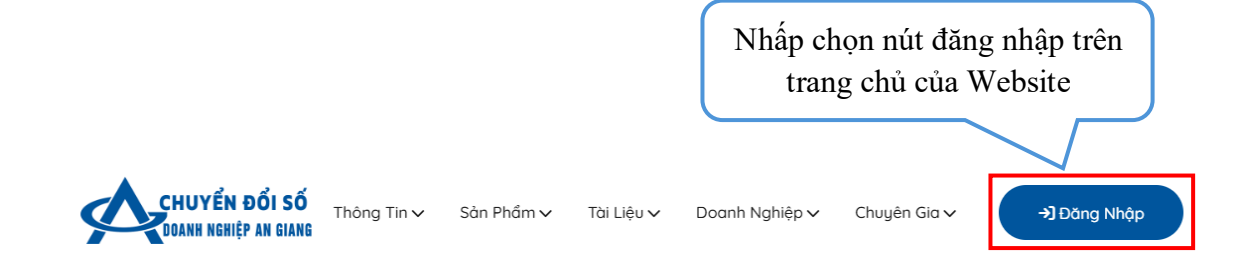

Khi thấy màn hình sau đây xuất hiện, doanh nghiệp gõ tên đăng nhập và mật khẩu do quản trị viên cung cấp trước đó, sau đó ta chọn nút **Login**.

| CHUYỂN ĐỔI SỐ<br>Doanh nghiệp an giang |
|----------------------------------------|
| Username                               |
| Username                               |
| Password                               |
| Password                               |
| Remember login                         |
| 🔒 Login                                |

Khi doanh nghiệp đăng nhập thành công, màn hình sau đây sẽ xuất hiện.

| CHUYỂN ĐỔI SỐ<br>DOANH NGHIỆP AN GIANG                                                           |                                                                                                    | 🙊 02963931000 ~                                                                                                    |
|--------------------------------------------------------------------------------------------------|----------------------------------------------------------------------------------------------------|----------------------------------------------------------------------------------------------------|
| 希 Dashboard 🔒 Doanh 🕯                                                                            | nghiệp 🗸 💄 Chuyên gia 🛛 🖻 Khảo sát mức                                                                                                  | dộ CĐS 🗸                                                                                                    |
| Thông tin Doar<br>THỦY SĂN CỬU Tên Doanh nghiệp Lĩnh vực hoạt động Ngành nghề kinh doanh Đia chỉ | nh nghiệp: CÔNG TY CP XNK<br>LONG ÁN GIANG<br>CôNg TY CP XNK THỦY SẢN CỨU LONG AN<br>GIANG<br>Nông nghiệp<br>Nông, lâm nghiệp, thủy sản | <ul> <li>Thông tin mới nhất</li> <li>Thông bảo A Tin tức Kết nối giao thương Tài liệu</li> <li>Trung tâm Tin học Trường Đại học An Giang và Nhóm Nghiên cứu đề tài "Nghiên cứu giải pháp chuyến đối số của các doanh nghiệp nhỏ và vừa trên địa bản tính An Giang", phối hợp tổ chức Chương trình trập huấn và đào tạo năng lực cho cán bộ, doanh nghiệp 21/03/2025 08-86</li> <li>Tài liệu hướng dẫn sử dụng cống thông tin chuyến đối số 2025 14/03/2025 08-36</li> </ul> |
| Điện thoại<br>Email                                                                              | Giang.<br>02963931000                                                                                                    | Đặc điểm của doanh nghiệp<br>Gới câu hỏi đến Chuyên gia Chuyển đối số<br>có múc độ chuyển đổi số: 2                                                                                                    |
| Tổng điểm<br>Mức độ chuyển số Doanh<br>nghiệp                                                    | 97<br>2 Mức độ 2: Đang thí điểm<br>(Emerging/Opportunistic)                                                                             | <ul> <li>Một số bộ phận đã bắt đầu thử nghiệm công nghệ số.</li> <li>Chuyến đối số chưa đồng bộ, chưa có chiến lược tổng thế.</li> <li>Nhân viên chưa có nhiều kỹ năng công nghệ.</li> <li>Lời khuyên doanh nghiệp có múc độ chuyến đổi số: 2</li> <li>Chuẩn hóa dữ liệu và quy trình: Ấp dụng phần mềm quản lý doanh nghiệp (ERP), tự động hóa quy trình cơ bản.</li> </ul>                                                                                                |

Để đăng bán sản phẩm của mình, doanh nghiệp cần đưa chuột vào Menu Doanh nghiệp <sup>(a)</sup> Doanh nghiệp v, khi đó Menu của doanh nghiệp sẽ hiển thị như sau.

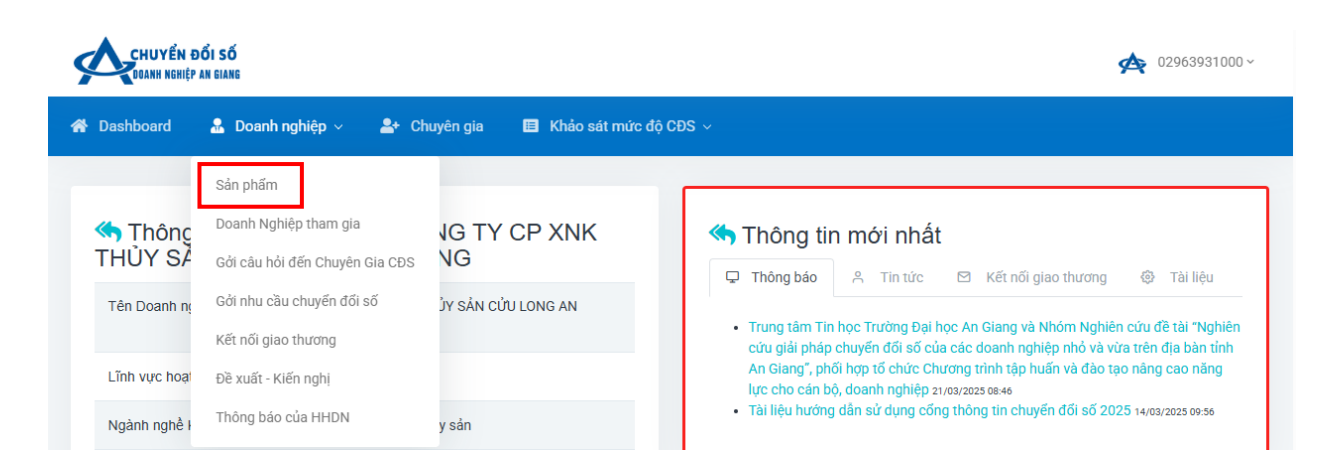

Tiếp theo ta chọn mục Sản phẩm  $S^{an phẩm}$ , khi đó màn hình sau đây sẽ xuất hiện.

| CHUYỂN ĐỔI SỐ<br>DOANH NGHIỆP AN GIANG |                                     |      |     | A          | 02963931000 ~ |
|----------------------------------------|-------------------------------------|------|-----|------------|---------------|
| 🖀 Dashboard 🛛 🚨 Doanh nghiệp 🗸         | 💄 Chuyên gia 🛛 🖪 Khảo sát mức độ CE | DS ∽ |     |            |               |
| Danh sách sản phẩm<br>str Hình         | Mã sản phẩm                         | Tên  | Giá | Tinh trạng | #             |

Để thêm một sản phẩm mới doanh nghiệp cần nhấp chọn biểu tượng <sup>1</sup>ở **Danh** sách sản phẩm, sau đó giao diện thêm sản phẩm mới sẽ xuất hiện như sau.

|                     | BE Mã sản phẩm                                                                                                    |
|---------------------|----------------------------------------------------------------------------------------------------|
| Tên sản phẩm        | Tên sản phẩm                                                                                                    |
| Slug                | slug                                                                                                    |
| Thuộc loại sản phẩm | Chọn loại sản phẩm                                                                                                    |
| Mô tả               | Mô tả sản phẩm                                                                                                    |
| Chi tiết            | $\square \bullet \mathbf{B} \mathbf{X}^* = \mathbf{R} \text{ Roboto } \bullet 14 \bullet \mathbf{E} \bullet \mathbf{T} \mathbf{I} \not\cong \mathbf{E} \bullet \mathbf{S} \bullet \mathbf{A} - \mathbf{W} \otimes \langle \rangle \coloneqq$ |
|                     |                                                                                                    |
|                     |                                                                                                    |
|                     |                                                                                                    |
|                     |                                                                                                    |
| Giả                 | 0 Hoạt động: Sản phẩm nối bật:                                                                                                    |

#### Bước 2: Điền thông tin

Doanh nghiệp điền đầy đủ các thông tin của sản phẩm và nhấn nút **Cập nhật** cập nhật, khi đó sản phẩm sẽ được hiển thị lên trang bán sản phẩm.

# Hướng dẫn cách lấy mã sản phẩm

Ở giao diện thêm sản phẩm ta chọn vào biểu tượng **QR code** dể tự động điền mã sản phẩm, hoặc có thể bỏ trống mã sản phẩm để hệ thống tự tạo mã.

|               | Chọn vào đây để<br>Random mã sản phẩm. |  |
|---------------|----------------------------------------|--|
| Thêm sản phẩm | 7/                                     |  |
| Mã sản phẩm   | 67E76F806C1EE                          |  |
| Tên sản phẩm  | Tên sản phẩm                           |  |

Lưu ý: Bạn cũng có thể tự nhập mã sản phẩm để dễ nhận diện, nhưng nếu trùng mã với sản phẩm khác thì có thể xảy ra lỗi.

# Hướng dẫn cách upload hình ảnh cho sản phẩm

 $\mathring{O}$  giao diện thêm sản phẩm

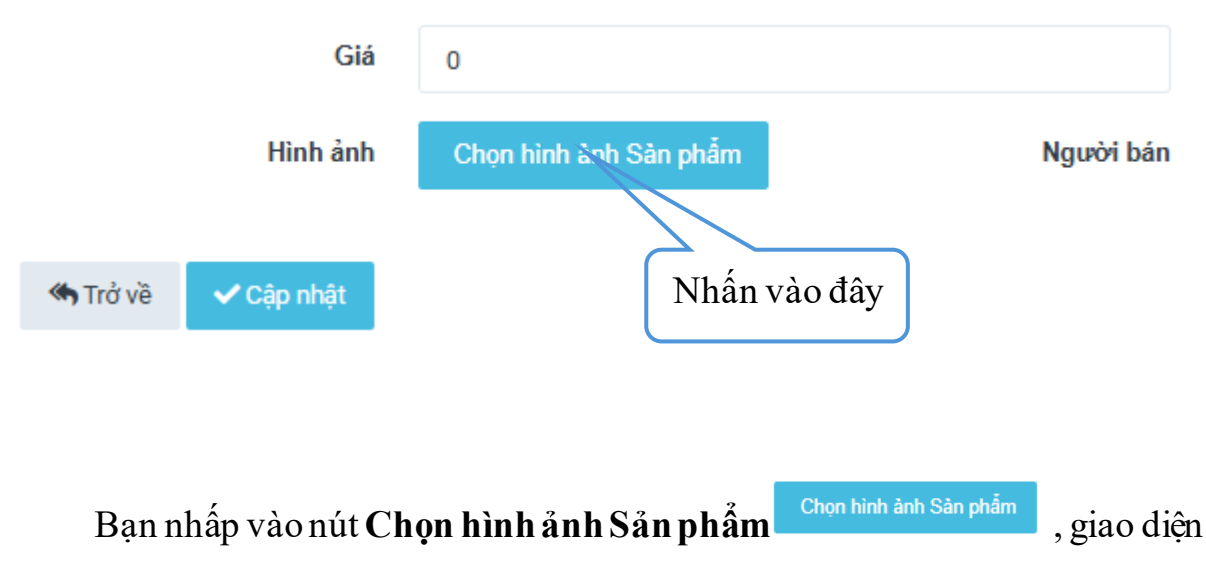

File Explorer sẽ xuất hiện.

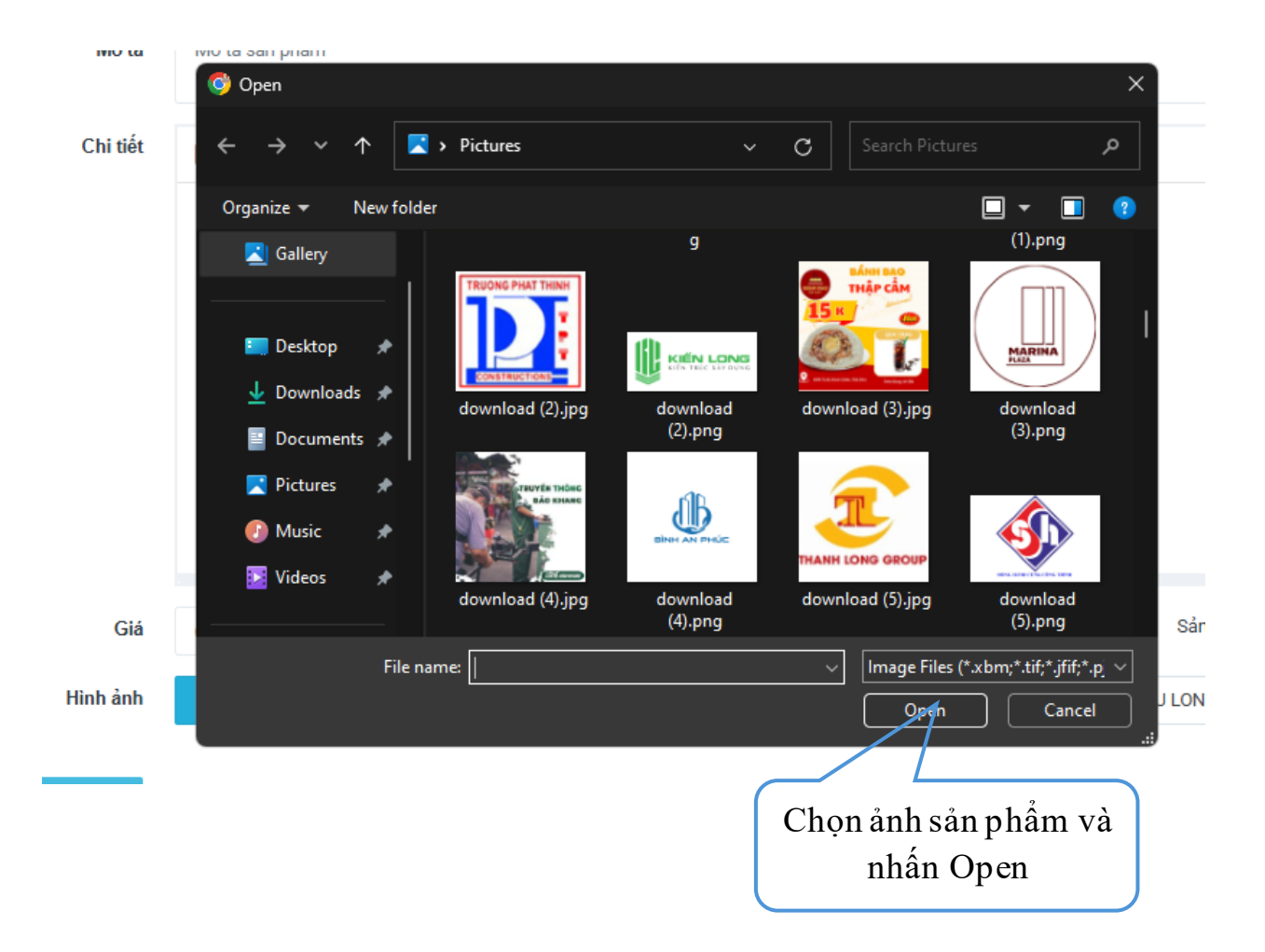

Tiếp theo bạn chọn ảnh của sản phẩm và nhấn **Open** hoặc nhấp đúp chuột vào ảnh để xác nhận chọn.

Sau khi thêm mới sản phẩm thành công, sản phẩm sẽ xuất hiện trong danh sách sản phẩm.

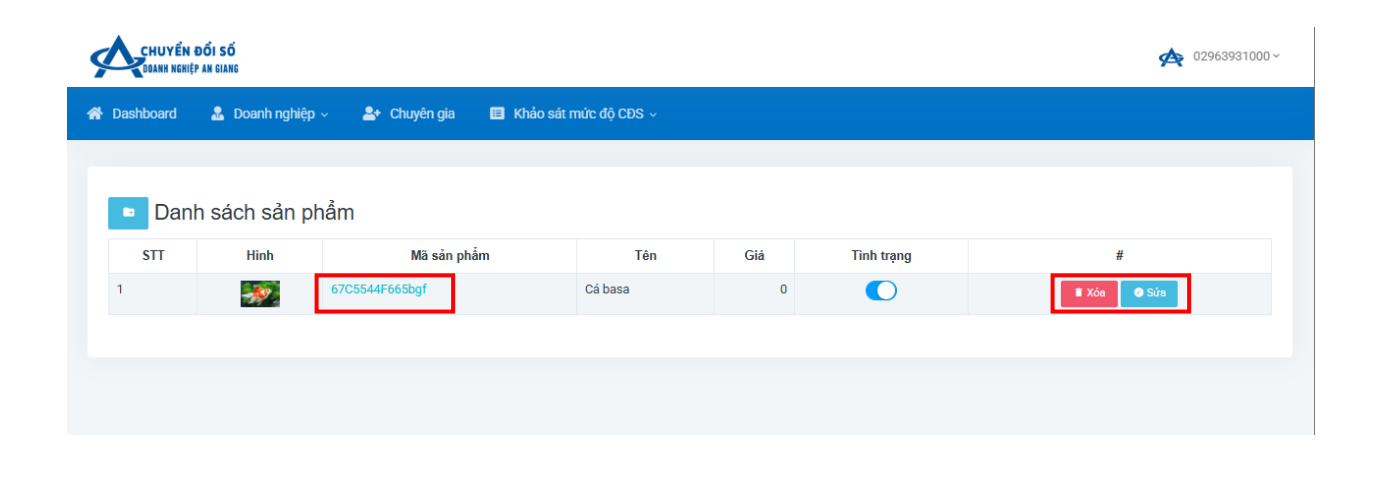

Tại màn hình này doanh nghiệp có thể:

- ✓ Xem chi tiết sản phẩm bằng cách nhấp chọn Mã sản phẩm
   67C5544F665bgf
- ✓ Chỉnh sửa sản phẩm bằng cách nhấp chọn nút Sửa <sup>∞∞</sup>
- ✓ Xóa sản phẩm bằng cách nhấp chọn nút Xóa <sup>™™</sup>
- \* Quy trình gửi câu hỏi đến chuyên gia chuyển đổi số

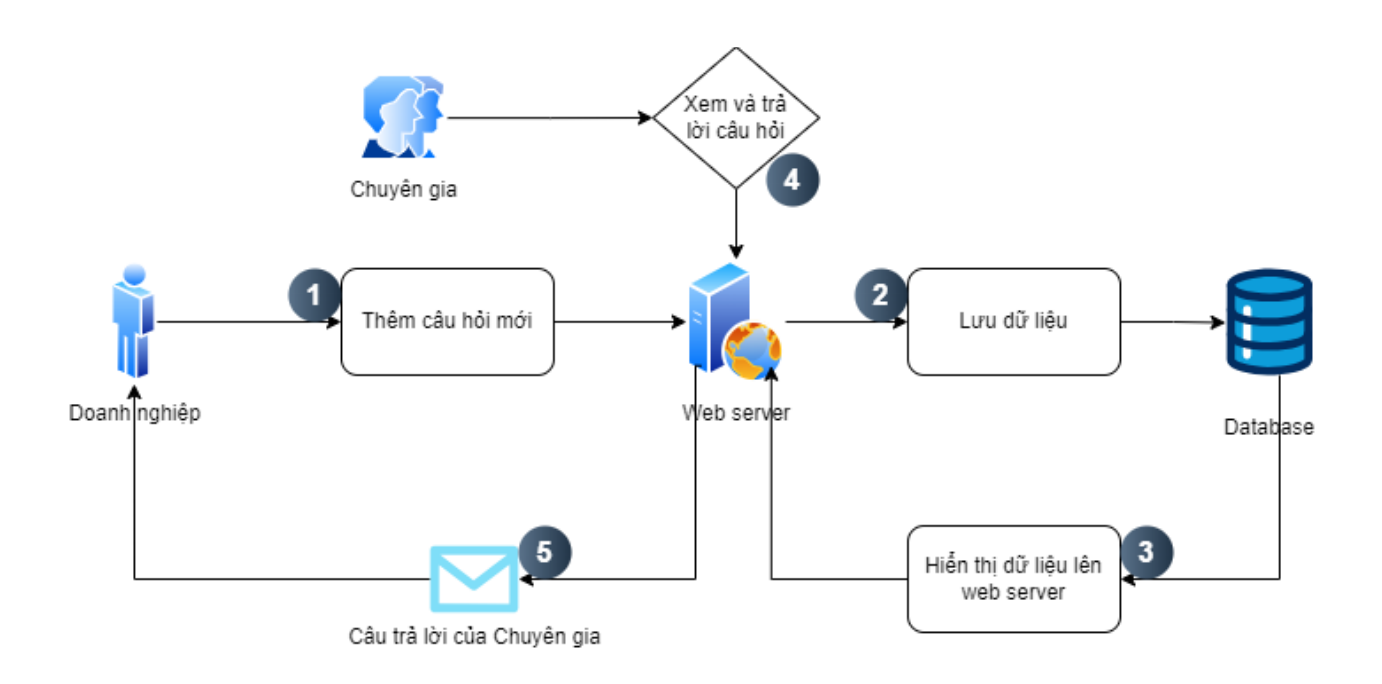

# Gửi câu hỏi đến chuyên gia chuyển đổi số

| CHUYẾN Đ<br>DOANH NGHIỆP      | <mark>ổi số</mark><br>An giang                                        |                                                         | 🙊 02963931000 ~                                                                                                    |
|-------------------------------|-----------------------------------------------------------------------|---------------------------------------------------------|----------------------------------------------------------------------------------------------------|
| 😭 Dashboard                   | ♣ Doanh nghiệp ∨ ♣+ Chu                                               | uyên gia 🛛 🔳 Khảo sát mức độ CĐS 🗸                      |                                                                                                    |
| SẢN CỬ                        | Sản phẩm<br>Doanh Nghiệp tham gia<br>Gởi câu hỏi đến Chuyên Gia CĐS   | NG TY CP XNK THỦY                                       | Thông tin mới nhất Thông bảo み Tin tức 図 Kết nổi giao thương の Tài liêu                                                                                                    |
| Tên Doanh nự<br>Lĩnh vực hoạt | Gời nhu cầu chuyển đối số<br>Kết nối giao thương<br>Đầ xuất kiến nghi | K THỦY SẢN CỨU LONG AN GIANG                            | <ul> <li>Trung tâm Tin học Trường Đại học An Giang và Nhóm Nghiên cứu đề tài "Nghiên cứu giải<br/>pháp chuyển đổi số của các doanh nghiệp nhỏ và vừa trên địa bàn tính An Giang", phối hợp<br/>tố chức Chương trình tập huấn và đào tạo năng cao năng lực cho cán bỏ, doanh nghiệp</li> </ul> |
| Ngành nghề k<br>Địa chỉ       | Thông báo của HHDN<br>Số 90 Hùng Vư                                   | o, thủy sản<br>ờng, P. Mỹ Quý, TP Long Xuyên, An Giang. | 21/03/2025 08-46<br>• Tài liệu hướng dân sử dụng cống thông tin chuyến đổi số 2025 14/03/2025 09:56                                                                                                    |

# Bước 1: Chọn gửi câu hỏi đến chuyên gia CĐS

Ở giao diện chính sau khi doanh nghiệp vừa đăng nhập.

Doanh nghiệp sẽ di chuyển chuột vào Doanh nghiệp và nhấp chọn Gửi

**câu hỏi đến chuyên gia CĐS** <sup>Gởi câu hỏi đến Chuyên Gia CĐS</sup>, trên thanh Menu, khi đó giao diện sau đây sẽ xuất hiện.

| CHUYÊN ĐỔI SỐ<br>Saanh kehiệp an Siang                            | 🙊 02963931000 ~ |
|-------------------------------------------------------------------|-----------------|
| 希 Dashboard 🔮 Doanh nghiệp 🗸 🌲 Chuyên gia 🔲 Khảo sát mức độ CĐS 🗸 |                 |
|                                                                   |                 |
| +Thèm mới Danh sách câu hỏi                                       |                 |
| Câu hỏi                                                           | Tinh trạng      |
| tôi muốn thực hiện chuyến đối số mô hình dịch vụ của tôi          | (Bang diễn ra   |
|                                                                   |                 |
|                                                                   |                 |

#### Bước 2: Chọn thêm mới câu hỏi

Doanh nghiệp chọn nút **Thêm mới +** Thêm mới , ở dòng **Danh sách câu hỏi** giao diện thêm câu hỏi đến chuyên gia xuất hiện.

| ه تم <del>ن</del> Thêm mới C | âu hỏi                                                                                                    |
|------------------------------|----------------------------------------------------------------------------------------------------|
| Ngành nghề                   | Ngành nghế 👻                                                                                                    |
| Mô tả                        | B I   🚥 🛒   ΙΞ ΙΞ   יי 🖏   Θ MāHTML   🔂 🗋 🔤 🗟 👼   Σα 🖉 🆽 🥃 🐨 Δ 🚍 🕲 Ω 🛏 🖏   Đinh dạng -   Phòng -   Cồ chữ -   ? |
|                              |                                                                                                    |
|                              |                                                                                                    |
|                              |                                                                                                    |
|                              |                                                                                                    |
| ♣ Trở về                     |                                                                                                    |

# Bước 3: Đặt câu hỏi và chọn ngành nghề

Doanh nghiệp đặt câu hỏi phù hợp với ngành nghề đã chọn và nhấp nút Cập nhật , khi đó câu hỏi sẽ được gửi đến tất cả Chuyên Gia để Chuyên gia tiến hành quy trình trả lời câu hỏi, đồng thời sẽ chyển giao diện về trang Danh sách câu hỏi.

| CHUYÊN ĐỔI SỐ<br>Coann nghiệp an giang                                                          |              |
|-------------------------------------------------------------------------------------------------|--------------|
| 希 Dashboard 💄 Doanh nghiệp 🗸 🌲 Chuyên gia 🔲 Khảo sát mức độ CĐS 🧹                               |              |
| +าาษ์ต mói Danh sách câu hỏi                                                                    |              |
| Câu hồi                                                                                         | Tình trạng   |
| tôi muốn thực hiện chuyển đổi số mô hình dịch vụ của tôi                                        | Đang diễn ra |
| Cách để áp dụng chuyển đối số cho mô hình kinh doanh thủy sản theo phương thức bán lễ hiệu quả. | Đang điển ra |
|                                                                                                 |              |

### \* Xem tình trạng câu hỏi

Doanh nghiệp xem tình trạng câu hỏi của mình ở ngay cột **Tình trạng** trong danh sách.

Để xem chi tiết đoạn hội thoại **Doanh nghiệp** cần nhấp vào câu hỏi muốn xem, giao diện hội thoại chi tiết sẽ hiện ra.

| 🔦 Nội dung Tư vấn                      | ı Chuyển đổi số Doanh nghiệp                                                                     |
|----------------------------------------|--------------------------------------------------------------------------------------------------|
| CÔNG TY CP XNK<br>tôi muốn thực hiện c | ( THỦY SÂN CỨU LONG AN GIANG<br>Jhuyến đối số mô hình dịch vụ của tôi                            |
|                                        |                                                                                                  |
| Thêm trả lời                           |                                                                                                  |
| Mô tả                                  | B I   ∞ ∞   ≔ ≔ 12 12   0 Mã HTML   日 □ □ R 面 I ■ Ø ☶ = ① O ⊨= ①   Binh thư Phông - Cố chữ -   ? |
|                                        |                                                                                                  |
|                                        |                                                                                                  |
|                                        |                                                                                                  |
|                                        | body p                                                                                           |
| 🆘 Trở về 🗸 Cập nhật                    |                                                                                                  |

Đối với câu hỏi đã được **Chuyên gia** trả lời, bạn vẫn có thể nhập tiếp câu hỏi và nhấn **Cập nhật**  $\checkmark$  . Sau khi thêm câu hỏi mới thì hệ thống sẽ chuyển lại trạng thái đang xử lý và thực hiện lại quy trình đợi **Chuyên gia** trả lời

# Quy trình gửi nhu cầu chuyển đổi số

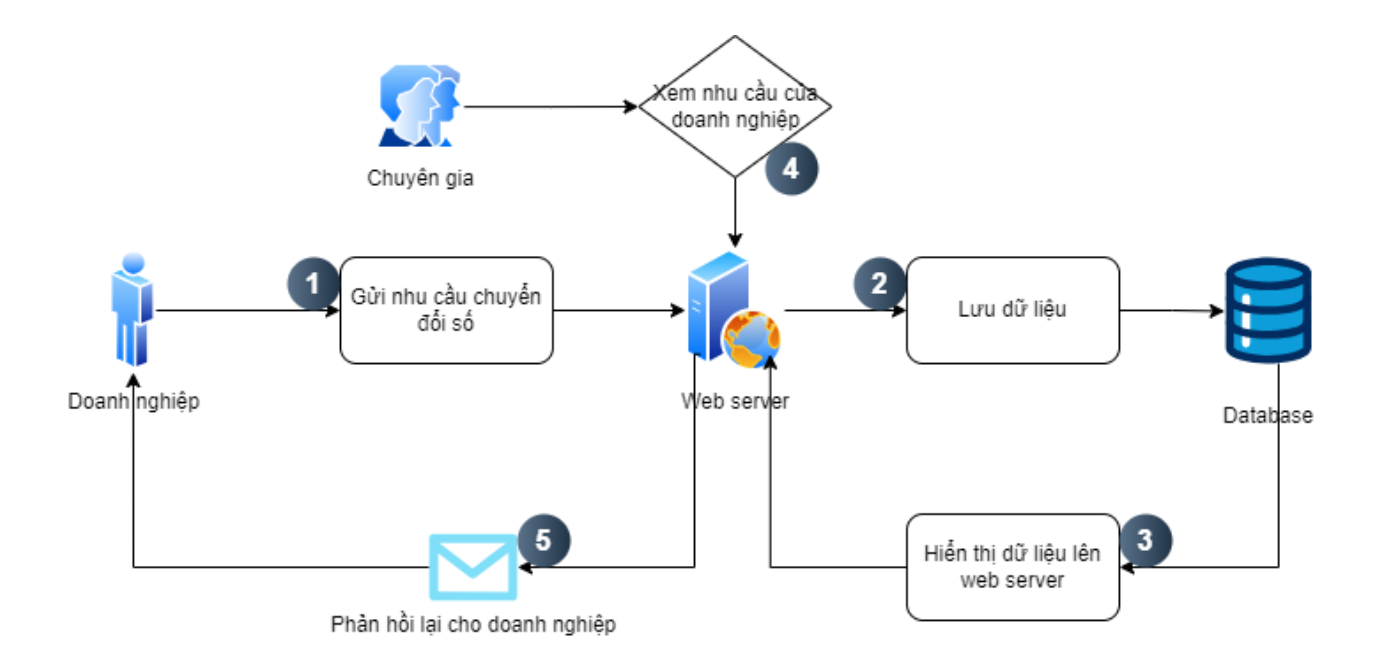

# Thêm mới nhu cầu chuyển đổi số

| CHUYẾN E<br>DOANH NGHIỆP | DỔI SỐ<br>An giang                                                  |                               |           |              |
|--------------------------|---------------------------------------------------------------------|-------------------------------|-----------|--------------|
| 😭 Dashboard              | ▲ Doanh nghiệp ∨ ▲ Chuyên                                           | i gia 🔲 Khảo sát mức độ CĐS 🗸 |           |              |
| + Thêm mới               | Sản phẩm<br>Doanh Nghiệp tham gia<br>Gửi câu bỏi đến Chuyên Gia CĐS |                               |           |              |
|                          | Gởi nhu cầu chuyển đổi số                                           | Nhu cầu                       | Nội dung  | Tinh trạng   |
| Xây dựng phầ             | Kết nối giao thương<br>Đề xuất - Kiến nghị                          |                               | Xin chào~ | Đang diễn ra |
| Xây dựng weł             | Thông báo của HHDN                                                  |                               |           | Đang diễn ra |
| Tập huấn về C            | huyến đối số Doanh nghiệp                                           |                               |           | Dang diễn ra |
|                          |                                                                     |                               |           |              |

# Bước 1: Chọn gửi nhu cầu chuyển đổi số

Doanh nghiệp đưa chuột vào **Doanh nghiệp** và chọn mục **Gửi nhu cầu chuyển đổi số**, khi đó màn hình sau đây sẽ xuất hiện.

| Ấ Dashboard 🤰 Doanh nghiệp ∨ 🏖 Chuyên gia 🔲 Khảo sát mức độ CĐS ∨ |
|-------------------------------------------------------------------|
|                                                                   |
|                                                                   |
| +Thêm mới Nhu cầu Chuyến đối số                                   |
| Nhu cầu Nội dung Tình trạng                                       |
| Xây dựng phần mềm quản lý Xin chào~ Đang đần ra                   |
| Xây dựng website giới thiệu Đang đển ra                           |
| Tập huấn về Chuyển đổi số Doanh nghiệp Bang đển ra                |
|                                                                   |

### Bước 2: Chọn thêm mới nhu cầu chuyển đổi số

Doanh nghiệp nhấp chọn nút **Thêm mới Thêm mới** ngay dòng **Nhu cầu Chuyển đổi số**, khi đó giao diện thêm mới nhu cầu chuyển đổi số xuất hiện.

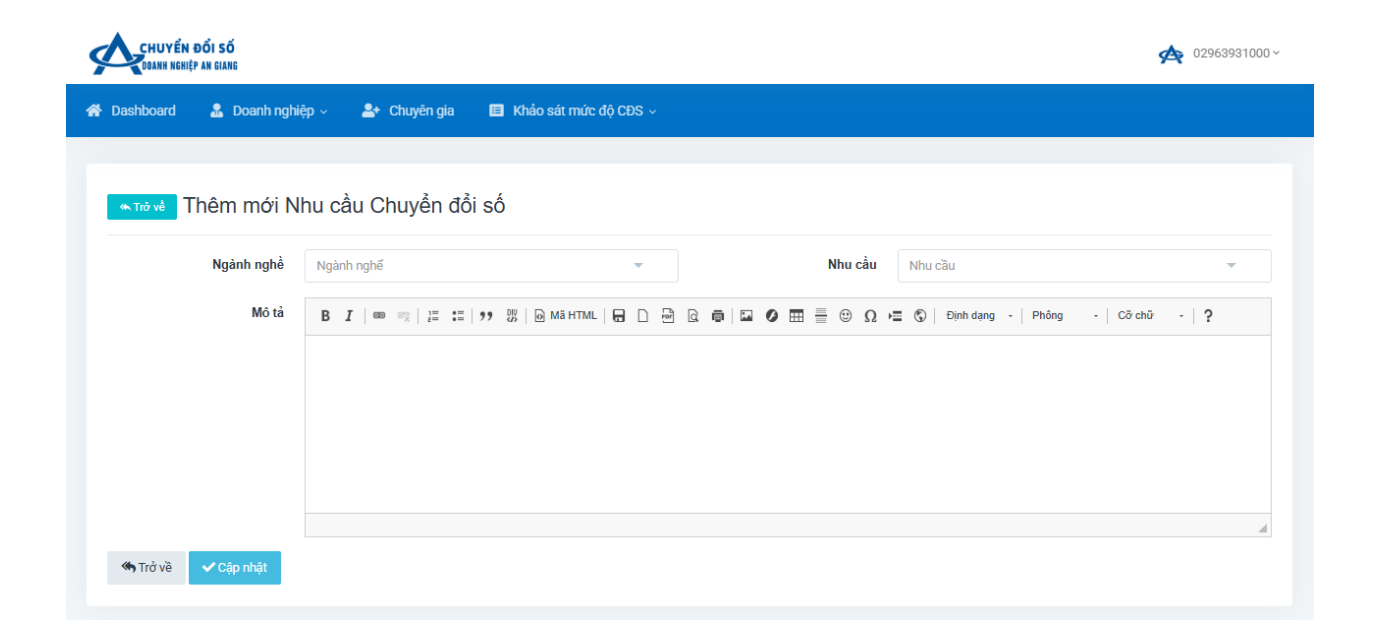

# Bước 3: Điền nhu cầu chuyển đổi số

Ví dụ muốn đăng ký nhu cầu chuyển đổi số cho ngành **Xây dựng** thì ta chọn vào mục ngành nghề và chọn xây dựng, như hình dưới đây.

| shboard 🤱 Doanh nghi | iệp 🗸 💄 Chuyên gia 🔳 Khảo sát mức độ CĐS    | v               |            |
|----------------------|---------------------------------------------|-----------------|------------|
| Thêm mới N           | lhu cầu Chuyển đổi số                       |                 |            |
| Ngành nghề           | Ngành nghế                                  | Nhu cầu Nhu cầu | <b>~</b>   |
| Mô tả                | 1                                           | Q ➡ □ Ø         | Cỡ chữ - ? |
|                      | Vận tải kho bãi                             |                 |            |
|                      | Giáo dục đào tạo                            |                 |            |
|                      | Dịch vụ lưu trú và ăn uống                  |                 |            |
|                      | Hoạt động chuyên môn, khoa học và công nghệ | •               |            |
|                      | Xây dựng                                    |                 |            |
|                      | Bán buôn và bán lẻ                          | •               |            |
|                      |                                             |                 |            |

Sau khi điền đầy đủ thông tin như: ngành nghề, nhu cầu, mô tả,... **Doanh nghiệp** nhấp vào nút **Cập nhật** và chờ đợi kết quả xét duyệt từ quản trị viên.

Nếu muốn hủy bỏ nhu cầu chuyển đổi số thì **Doanh nghiệp** nhấp vào nút

Trở về

Sau khi thêm nhu cầu chuyển đổi số thành công thì hệ thống sẽ đưa bạn trở về danh sách nhu cầu chuyển đổi số như hình dưới đây.

| CHUYÊN ĐỔI SỐ<br>Danh hơniệp an giang  | 🙊 02963931000 ~                                                                                           |               |
|----------------------------------------|----------------------------------------------------------------------------------------------------|---------------|
| 🖀 Dashboard 🤷 Doanh nghiệp 🗸 🏖 Chu     | nyên gia 🔲 Khảo sát mức độ CDS ∨                                                                          |               |
|                                        |                                                                                                    |               |
| + Thêm mới Nhu cầu Chuyển đổi s        | số                                                                                                    |               |
| Nhu cầu                                | Nội dung                                                                                                  | Tinh trạng    |
| Xây dựng phần mềm quản lý              | Xin chào~                                                                                                 | Đang diễn ra  |
| Xây dựng website giới thiệu            |                                                                                                    | Đang điển ra  |
| Tập huấn về Chuyển đổi số Doanh nghiệp |                                                                                                    | Dang diễn ra  |
| Xây dựng website giới thiệu            | Xây dựng web giới thiệu vật liệu xây dựng và những công trình lớn đã từng dùng những vật liệu của công ty | (Dang diễn ra |

 $\mathring{O}$ giao diện danh sách **Doanh nghiệp** có thể xem tình trạng của nhu cầu

✓ Xem chi tiết nhu cầu và tin nhắn thì nhấp chọn vào nội dung của nhu cầu.

\* Quy trình kết nối giao thương

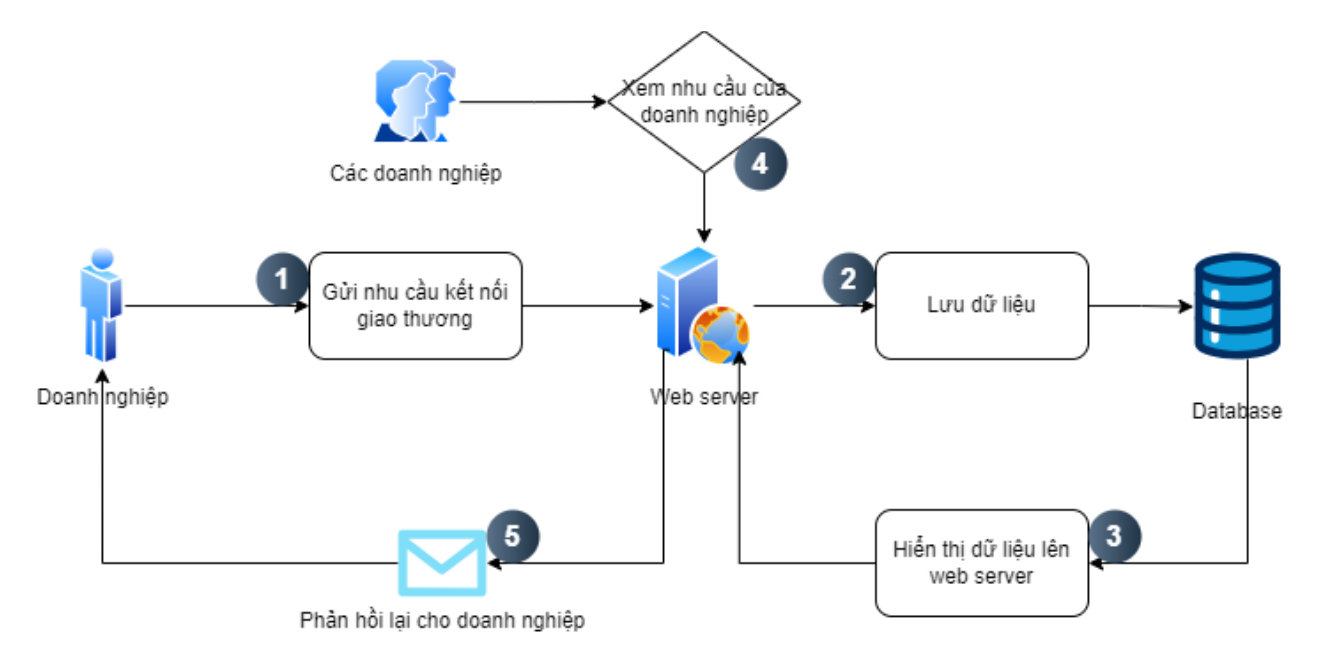

Tạo mới kết nối giao thương

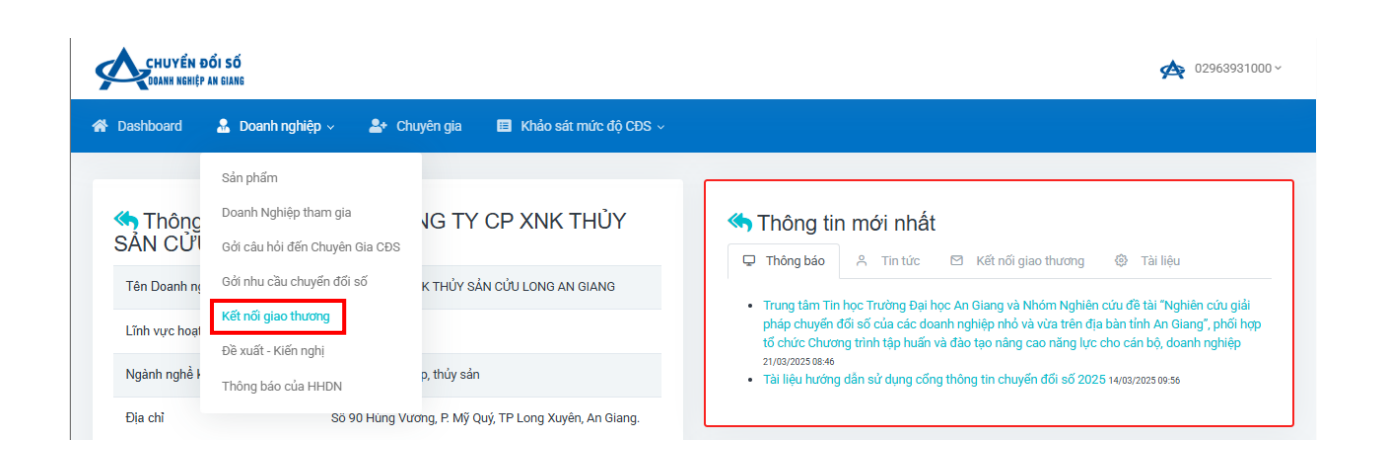

### Bước 1: Chọn kết nối giao thương

Doanh nghiệp đưa chuột vào mục **Doanh nghiệp** và chọn **Kết nối giao thương**, khi đó màn hình sau đây sẽ xuất hiện.

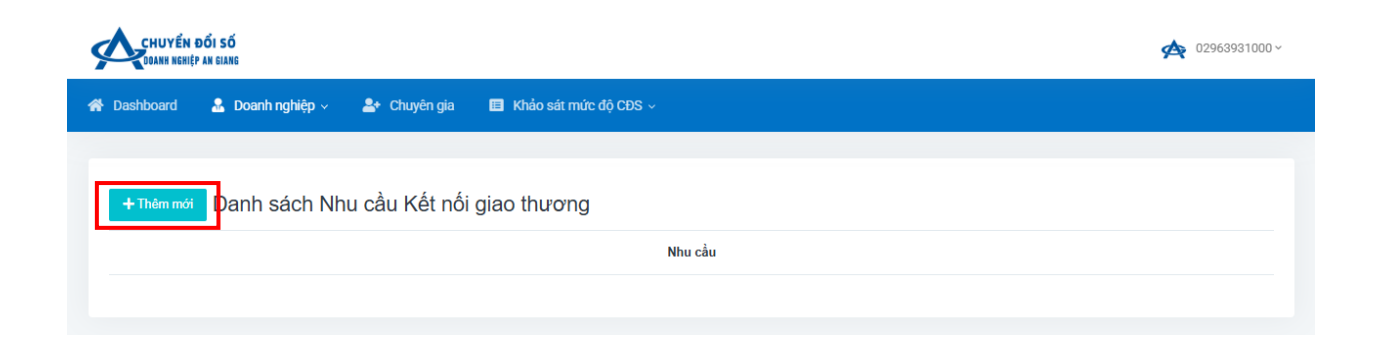

#### Bước 2: chọn thêm mới nhu cầu

Doanh nghiệp nhấp vào nút **Thêm mới** ở cạnh Danh sách nhu cầu Kết nối giao thương, khi đó màn hình thêm nhu cầu mới sẽ xuất hiện.

| CHUYÉN ĐỔI SỐ<br>Daanh nghiệp an giảng |                                                                                                    |         |  |  |
|----------------------------------------|----------------------------------------------------------------------------------------------------|---------|--|--|
| 😤 Dashboard 🛛 🤱 Doanh nghie            | ệp ∨ 💁 Chuyên gia 🔲 Khảo sát mức độ CDS ∨                                                            |         |  |  |
| <b>∝ ⊺rċ và</b> Thêm mới N             | hu cầu Kết nối giao thương                                                                           |         |  |  |
| Nhu cầu                                | Nhu cầu 👻 Ngành nghế Ngành nghế                                                                      | ~       |  |  |
| Mô tả                                  | B I   🚥 🛒   🚝 📰   🤧 🐰   Θ Mǎ HTML   🖶 D 🗃 🗟 🖨   🖬 🖉 🎛 🧮 😳 Ω 🚝 🕲 Ω 🚝 🕲 Ι Định dang -   Phòng   Cö chỉ | · ·   ? |  |  |
|                                        |                                                                                                    |         |  |  |
|                                        |                                                                                                    |         |  |  |
|                                        |                                                                                                    |         |  |  |
|                                        |                                                                                                    | 4       |  |  |
| 🗳 Chọn Hình ảnh : (jpg, png            | ı, bmp)                                                                                              |         |  |  |
| Trở về                                 |                                                                                                    |         |  |  |

### Bước 3: Điền thông tin

Doanh nghiệp điền đầy đủ cách thông tin trên và nhấn nút Cập nhật <sup>Cap nhật</sup>, khi đó nhu cầu sẽ được gửi tới các Doanh nghiệp khác để tiến hành trao đổi mua bán.

# Hướng dẫn cách upload hình ảnh cho nhu cầu kết nối giao thương

Ở giao diện thêm nhu cầu kết nối giao thương

| ピ Chọ    | n Hình ành : (jpg, p | ng, bmp) |  |
|----------|----------------------|----------|--|
| 🆏 Trở về | ✔ Cập nhật           |          |  |
|          |                      |          |  |

Bạn nhấp vào nút **Chọn Hình ảnh** <sup>(jpg, png, bmp)</sup>, giao diện **File Explorer** sẽ xuất hiện.

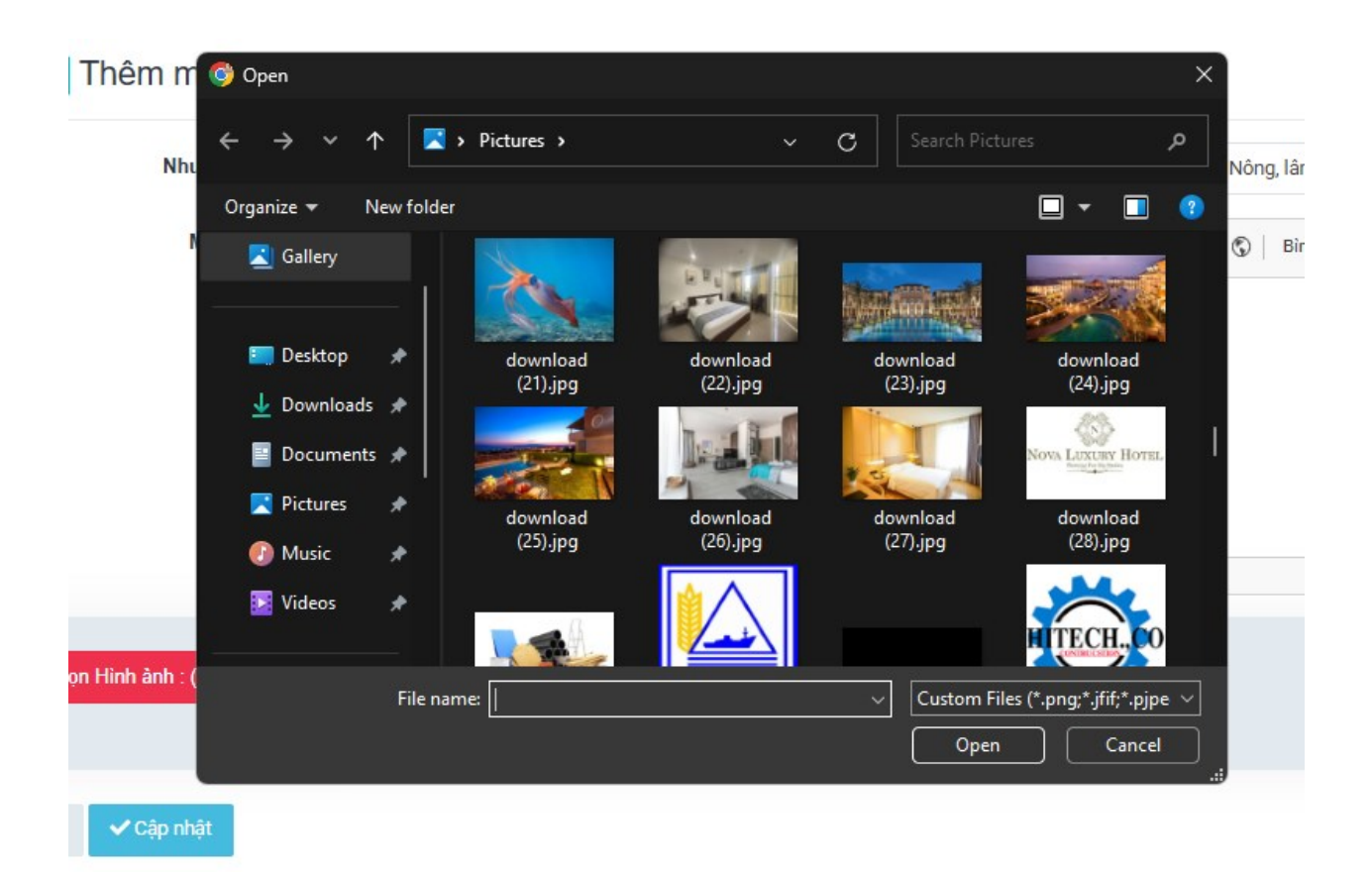

Tiếp theo bạn chọn ảnh của sản phẩm và nhấn **Open** hoặc nhấp đúp chuột vào ảnh để xác nhận chọn.

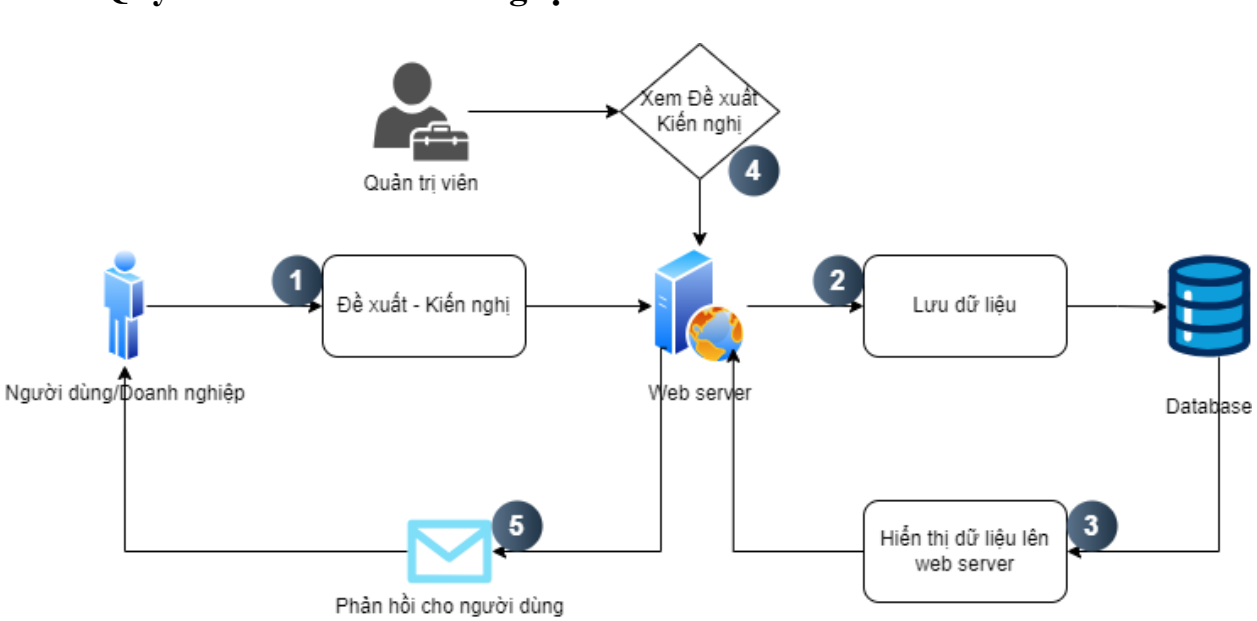

# Quy trình đề xuất kiến nghị

# Tạo và gửi Đề xuất – Kiến nghị

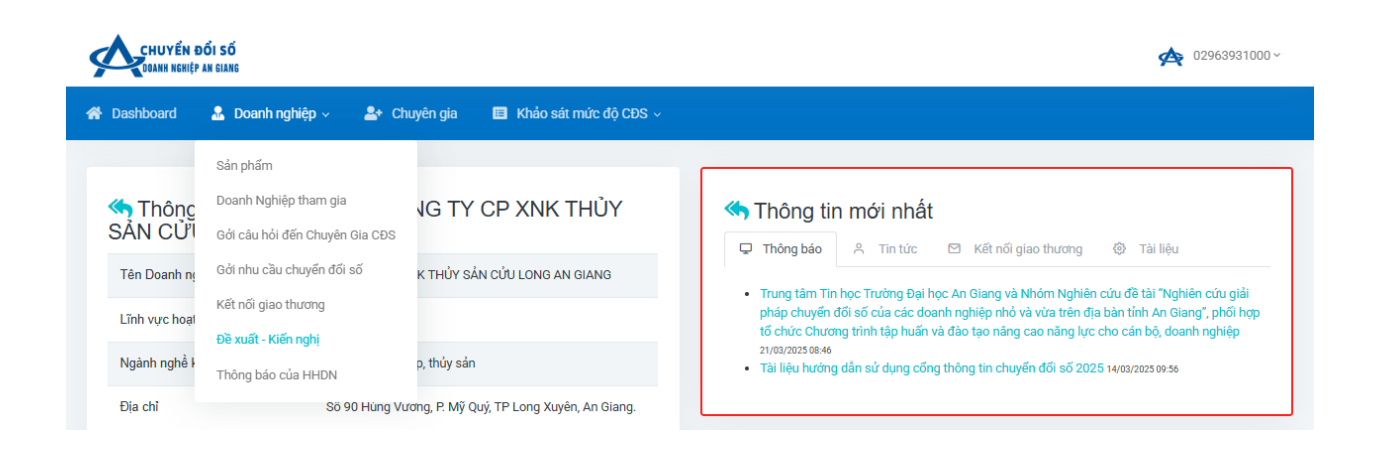

### Bước 1: Chọn Đề xuất – Kiến nghị

Doanh nghiệp đưa chuột vào mục **Doanh nghiệp** và chọn **Đề xuất – Kiến nghị**, khi đó màn hình sau đây sẽ xuất hiện.

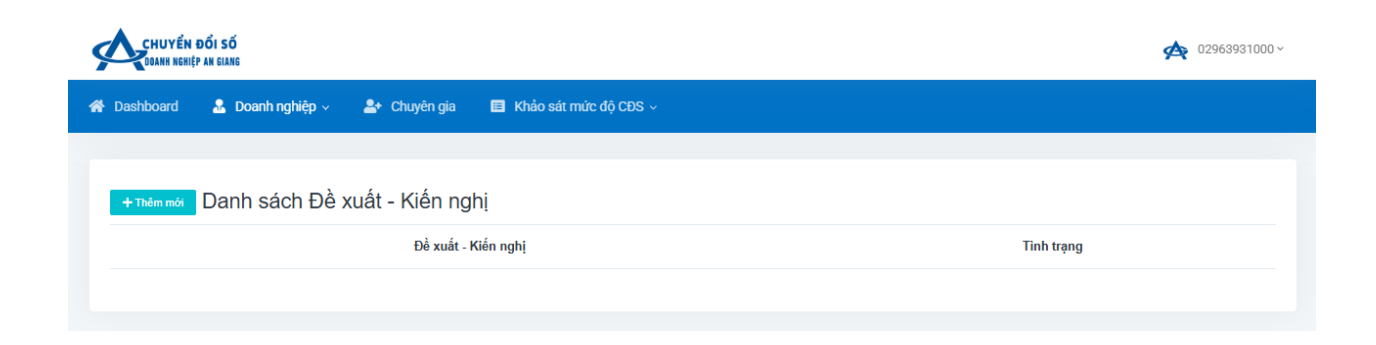

# Bước 2: Chọn thêm mới Đề xuất – Kiến nghị

Doanh nghiệp chọn nút **Thêm mới +**Thêm mới , cạnh Danh sách Đề xuất – Kiến nghị, khi đó giao diện thêm mới sẽ hiển thị như sau.

| CHUYÊN ĐỔI SỐ<br>Danh Hohệp An Giang                                                                         | 🙊 02963931000 ~ |
|----------------------------------------------------------------------------------------------------|-----------------|
| 👫 Dashboard 🤱 Doanh nghiệp 🗸 🌲 Chuyên gia 🔳 Khảo sát mức độ CDS 🧹                                            |                 |
| ৰু নেট và Thêm mới Đề xuất - Kiến nghị                                                                       |                 |
| Nội dung B I   ee eg   ;= :=   >> 3%   De Mã HTML   En D De De De De De En E O O HE O D HIM dạng -   Phông - | Cỡ chữ -        |
| Chọn Hinh ảnh : (jpg, png, bmp)<br>© Chọn Đinh kảm : (pdf, xlsx, docx, pptx, zip,)                           | A<br>           |
| M Trở về ✓ Cập nhật                                                                                          |                 |

# Bước 3: Điền thông tin cần Đề xuất hoặc Kiến nghị

Doanh nghiệp điền nội dung cần kiến nghị và nhấn nút Cập nhật  $\checkmark$ , thông tin Đề xuất – Kiến nghị sẽ được gửi về quản trị viên để xét duyệt quy trình.

# Hướng dẫn cách upload hình ảnh cho Đề xuất – Kiến nghị

Ở giao diện thêm đề xuất kiến nghị

| Nhấn vào đâ                     | У |
|---------------------------------|---|
| Chọn Hình ảnh : (jpg, png, bmp) |   |
|                                 |   |
| STrở về Cập nhật                |   |

Bạn nhấp vào nút **Chọn Hình ảnh** <sup>(jpg, png, bmp)</sup>, giao diện **File Explorer** sẽ xuất hiện.

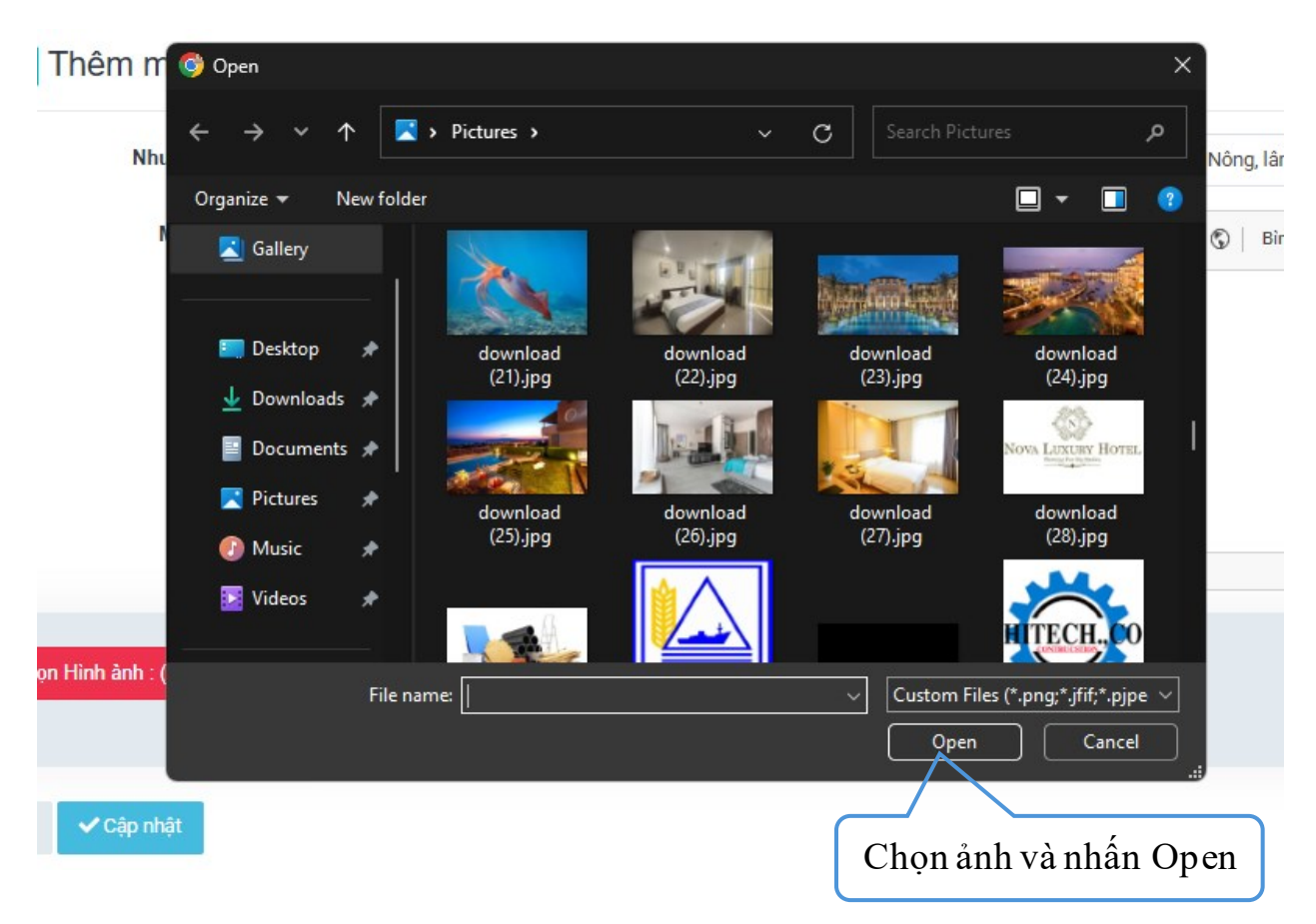

Tiếp theo bạn chọn ảnh và nhấn **Open** hoặc nhấp đúp chuột vào ảnh để xác nhận chọn.

# Hướng dẫn cách upload file đính kèm

Ở giao diện thêm mới Đề xuất – Kiến nghị

| Nhấn vào đây                                   |                                               |             |
|------------------------------------------------|-----------------------------------------------|-------------|
|                                                |                                               |             |
| Chọn Đính kèm : (pdf, xisx, docx, pptx, zip, . | )                                             |             |
|                                                |                                               |             |
| Trở về                                         |                                               |             |
|                                                |                                               |             |
|                                                |                                               |             |
| Bạn nhấp vào nút <b>Chọn Hình ảnh</b>          | Chọn Đinh kèm : (pdf, xlsx, docx, pptx, zip,) | , giao diện |

File Explorer sẽ xuất hiện.

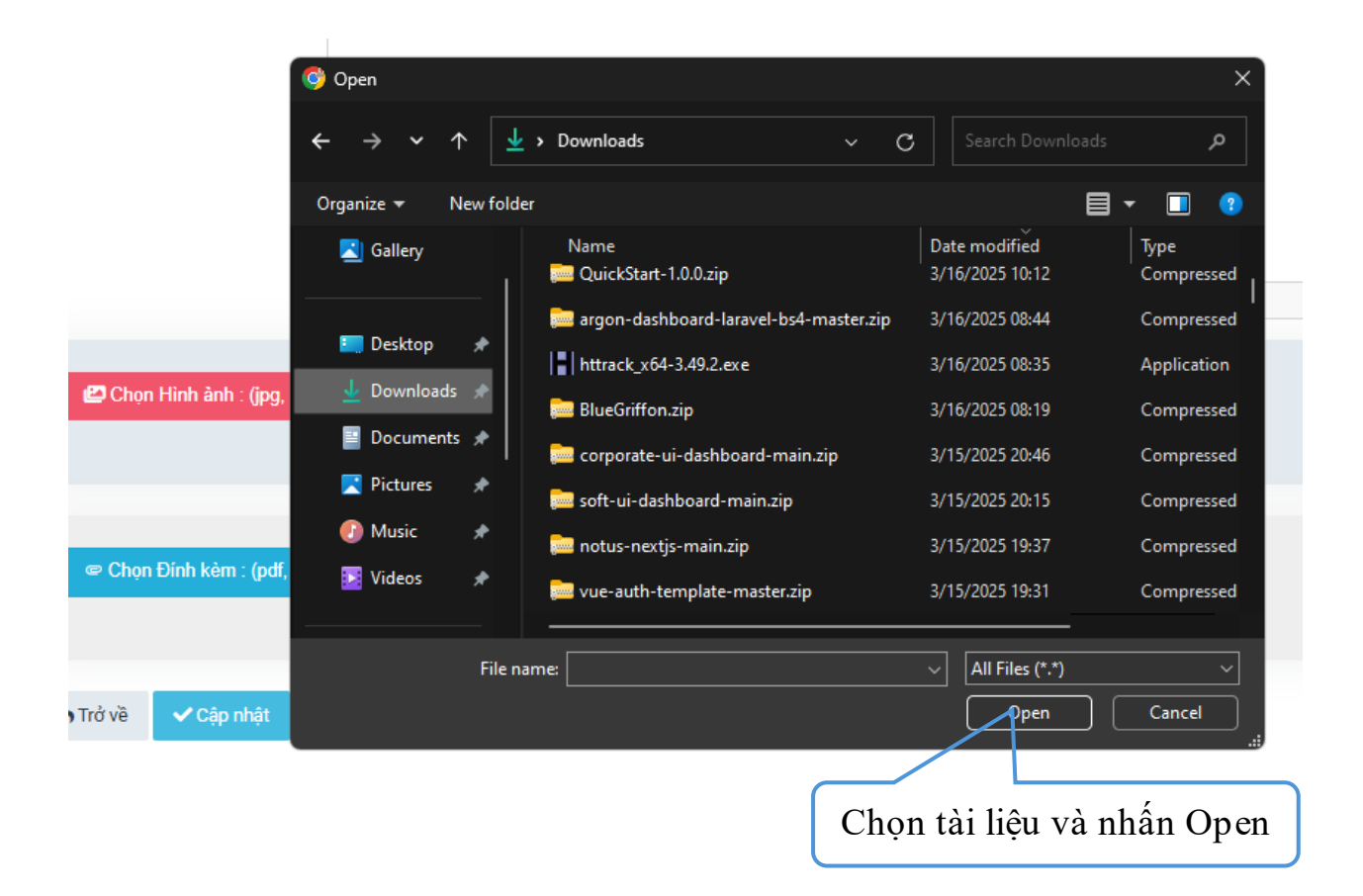

Tiếp theo bạn chọn ảnh và nhấn **Open** hoặc nhấp đúp chuột vào ảnh để xác nhận chọn.

#### \* Quy trình xem thông báo của Hiệp hội doanh nghiệp

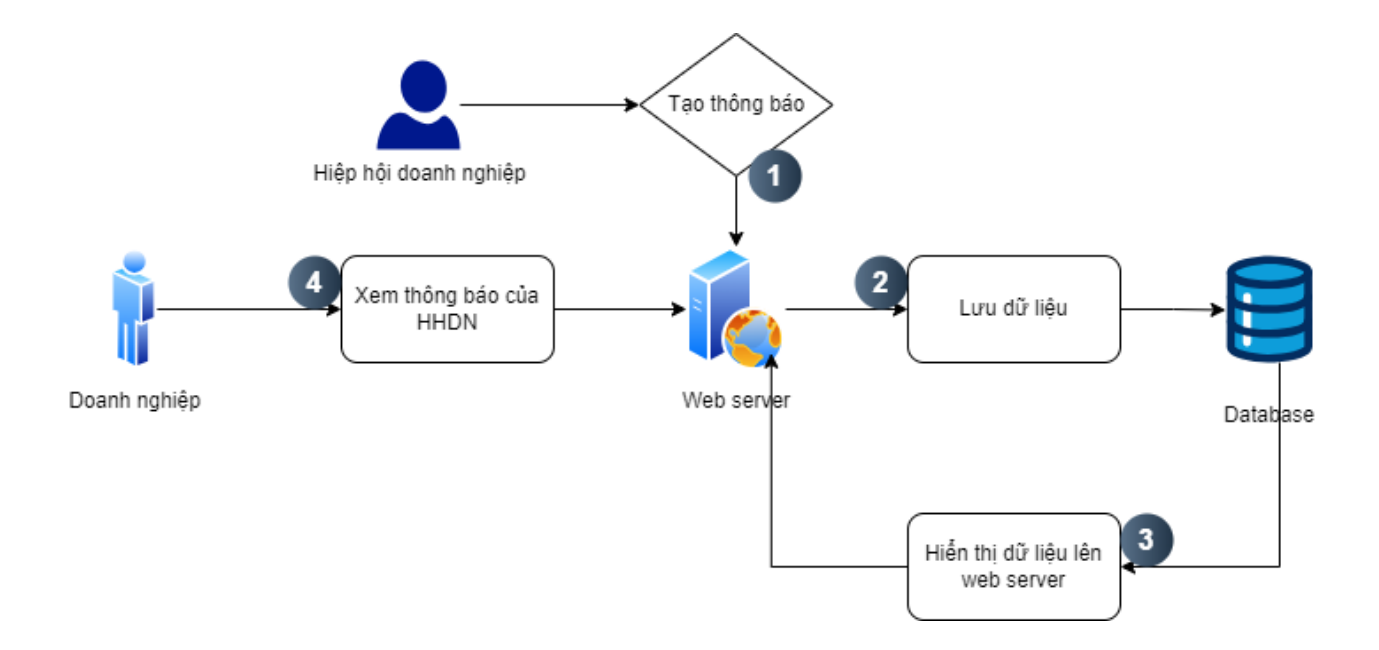

#### Xem thông báo của Hiệp hội doanh nghiệp

| Сноте вој во состава и сало состава со состава со состава со состава со состава со состава со состава со соста<br>Сталан и изије ла бало со состава со состава со состава со состава со состава со состава со состава со состава с |                                                                                                    |                           |  |  |
|----------------------------------------------------------------------------------------------------|----------------------------------------------------------------------------------------------------|---------------------------|--|--|
| 🔒 Doanh nghiệp 🗸 🛛 🚨 Ch                                                                                                    | uyên gia 🔲 Khảo sát mức độ CDS 🗸                                                                                                    |                           |  |  |
| Sản phẩm<br>Doanh Nghiệp tham gia<br>Gởi câu hỏi đến Chuyên Gia CĐS                                                                                                    | DN                                                                                                    |                           |  |  |
| Gởi nhu cầu chuyển đổi số                                                                                                    | Tiêu để                                                                                                    |                           |  |  |
| Kết nối giao thương                                                                                                    | ső 2025 14/03/2025 09:56                                                                                                    |                           |  |  |
| Đề xuất - Kiến nghị<br>Thông báo của HHDN                                                                                                    | Nghiên cứu đẽ tải "Nghiên cứu giải pháp chuyển đổi số của các doanh nghiệp nhỏ và vừa trên địa bàn tỉnh An Giang", phối hợp tố chức Chương trì<br>nghiệp 21/03/2025 08:46                    | inh tập                   |  |  |
|                                                                                                    | Doanh nghiệp ~ Ar Ch<br>Sản phẩm<br>Doanh Nghiệp tham gia<br>Gởi câu hỏi đến Chuyên Gia CDS<br>Gởi nhu cầu chuyến đối số<br>Kết nối giao thương<br>Đề xuất - Kiến nghị<br>Thông báo của HHDN | Sán phán   Doanh nghiệp < |  |  |

### Bước 1: Chọn Thông báo của HHDN

Doanh nghiệp đưa chuột vào mục **Doanh nghiệp** và chọn **Thông báo của HHDN**, khi đó màn hình sau đây sẽ xuất hiện.

|                            | ĐỔI SỐ<br>ỆP AN GIANG                                     |                                                  | 🛕 02963931000 ~                                                                                                    |
|----------------------------|-----------------------------------------------------------|--------------------------------------------------|----------------------------------------------------------------------------------------------------|
| 삼 Dashboard                | 🤽 Doanh nghiệp 🗸                                          | <b>≗</b> + Chuyên gia                            | 🔲 Khảo sát mức độ CĐS 🗸                                                                                                    |
|                            |                                                           |                                                  |                                                                                                    |
| 📋 Danh                     | sách Thông báo                                            | của HHDN                                         |                                                                                                    |
|                            |                                                           |                                                  | Tiêu để                                                                                                    |
| Tài liệu hướr              | g dẫn sử dụng cống thông t                                | in chuyển đổi số 2025 1                          | 4/03/2025 09:56                                                                                                    |
| Trung tâm T<br>huấn và đào | n học Trường Đại học An Gi<br>tạo nâng cao năng lực cho ( | ang và Nhóm Nghiên cứ<br>cần bộ, doanh nghiệp 21 | u đề tài "Nghiên cứu giải pháp chuyến đối số của các doanh nghiệp nhỏ và vừa trên địa bàn tỉnh An Giang", phối hợp tố chức Chương trình tập<br>/03/2025 08:46 |

### Bước 2: Chọn thông báo cần xem

**Doanh nghiệp** nhấp chọn vào nội dung tiêu đề cần xem, khi đó màn hình chi tiết thông báo sẽ xuất hiện.

Ví dụ muốn xem chi tiết Tài liệu hướng dẫn sử dụng cổng thông tin chuyển đổi số 2025, Doanh nghiệp sẽ nhấp chọn vào tiêu đề,

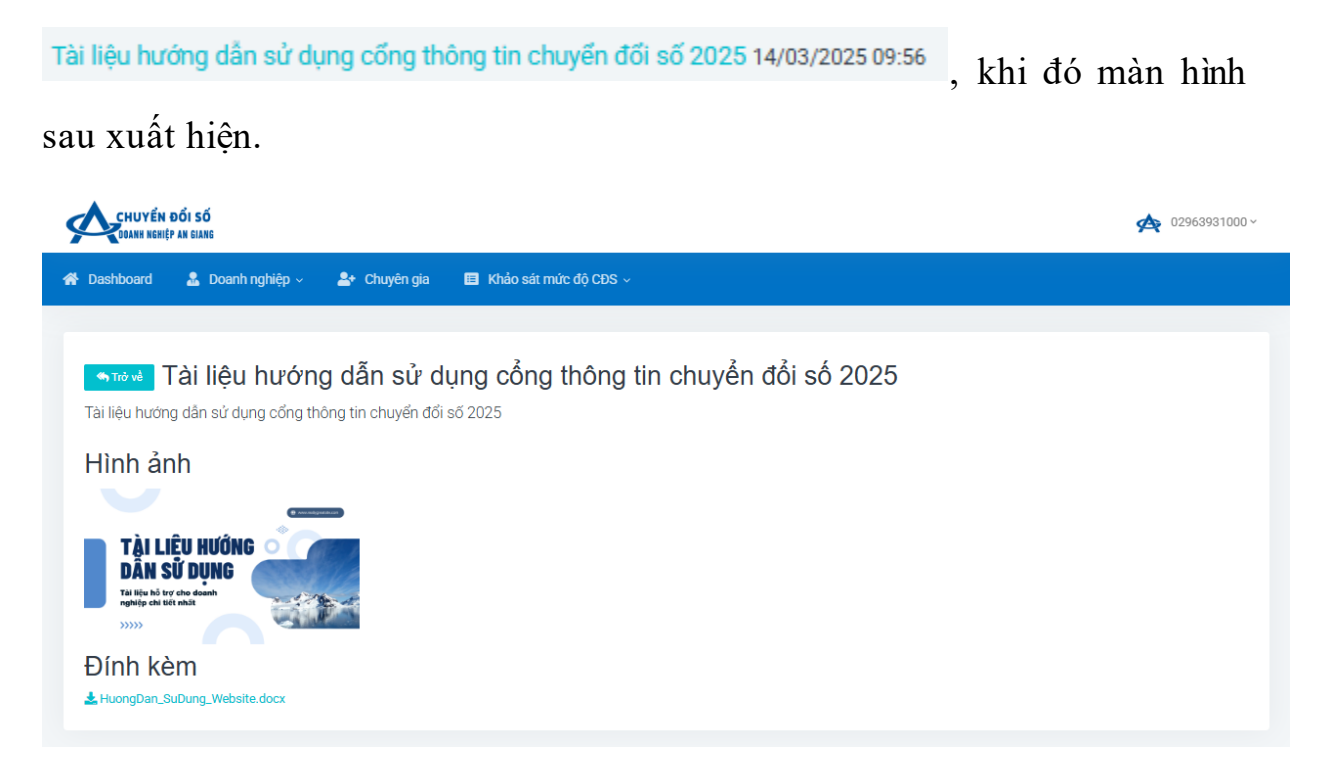

# Hướng dẫn cách tải tài liệu đình kèm về

Ở giao diện Tài liệu hướng dẫn sử dụng, Doanh nghiệp nhấp chọn tài liệu cần tải.

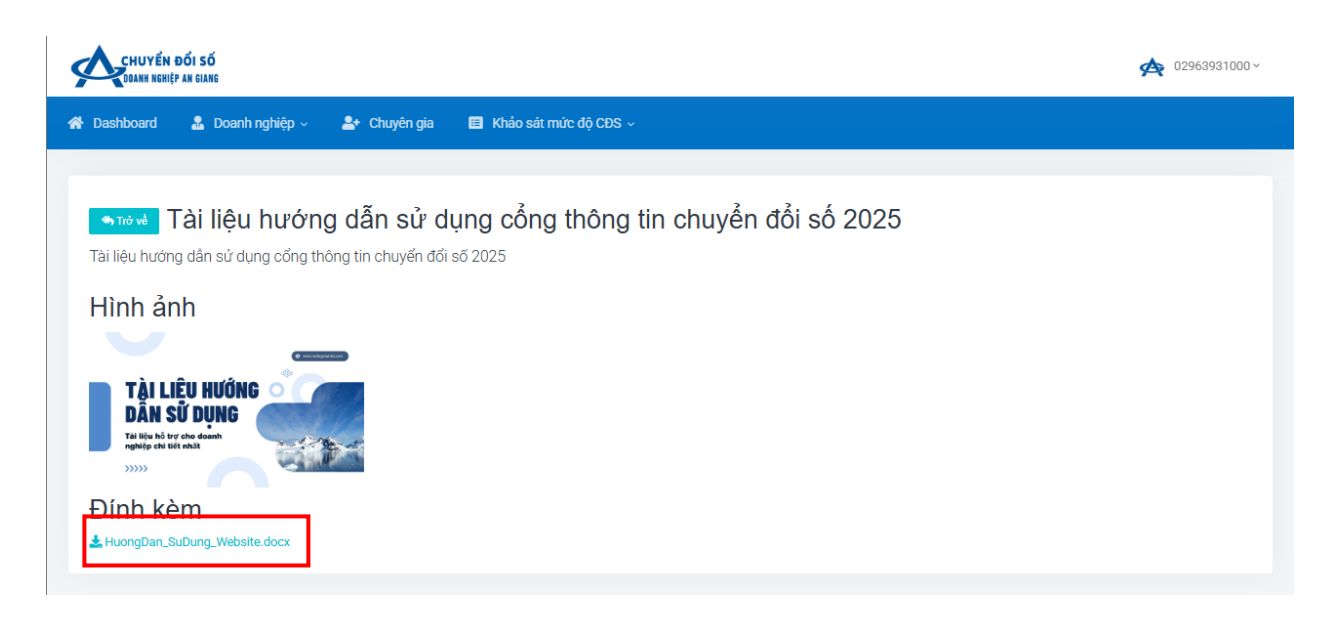

Tài liệu sau khi chọn sẽ tự động tải về.